The essentials of imaging

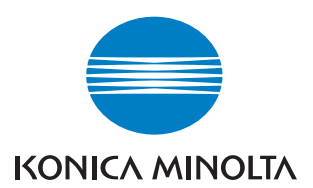

# bizhub 163/211 TWAIN

**User Manual** 

## Contents

## 1 Introduction

| 1.1 | Software end user license agreement | 1-5 |
|-----|-------------------------------------|-----|
| 1.2 | Explanation of manual conventions   | 1-8 |
|     | Safety advices                      | 1-8 |
|     | Sequence of action                  | 1-8 |
|     | Tips                                | 1-9 |
|     | Special text markings               | 1-9 |

## 2 Setting up for scanning

| Installing the printer driver 2- |
|----------------------------------|
|----------------------------------|

## 3 Scanning a document

| 3.1 | Using the automatic document feeder | 3-3 |
|-----|-------------------------------------|-----|
| 3.2 | Using the original glass            | 3-5 |

## 4 Driver settings

| 4.1 | TWAIN scanner driver | 4-3 |
|-----|----------------------|-----|
|     | Document Size        |     |
|     | Scan Mode            |     |
|     | Resolution           |     |
|     | Scan Type            |     |
|     | Duplex Scanning      |     |
|     | Brightness           |     |
|     | I/O Type             |     |
|     | Help                 |     |
|     | About                |     |
|     | Scan                 |     |
|     | Cancel               |     |

## 5 Error messages

| 5.1 | Paper misfeeds                                      | 5-3 |
|-----|-----------------------------------------------------|-----|
|     | Clearing a misfeed in the automatic document feeder | 5-4 |
|     | Transmission error                                  | 5-6 |
|     | Scanning                                            | 5-6 |
|     | Scanning error                                      | 5-7 |
|     | Automatic document feed no paper                    | 5-7 |
|     | Other machine errors                                | 5-8 |

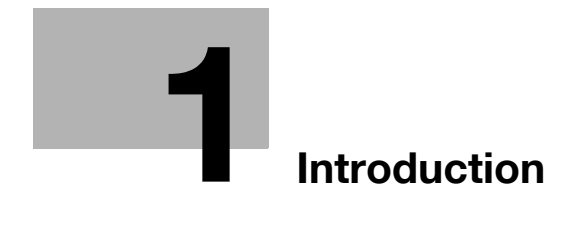

## 1 Introduction

Thank you for purchasing this machine.

This manual provides the information required to use this machine for scanning.

Be sure to read this manual before performing any operations.

For precautions concerning the use and safety of the machine, refer to the user manual provided with the machine.

Store the CD-ROM and user manuals provided with the machine in a safe place.

Trademarks and copyright

- KONICA MINOLTA, the KONICA MINOLTA logo, and The essentials of imaging are registered trademarks of KONICA MINOLTA HOLDINGS, INC.
- PageScope and bizhub are registered trademarks or trademarks of KONICA MINOLTA BUSINESS TECHNOLOGIES INC.
- Netscape is a registered trademark of Netscape Communications Corporation in the United States and other countries.
- Novell and Novell NetWare are registered trademarks of Novell, Inc. in the United States and other countries.
- Microsoft, Windows, and Windows NT are either registered trademarks or trademarks of Microsoft Corporation in the United States and/or other countries.
- Adobe, the Adobe logo, Acrobat and PostScript are either registered trademarks or trademarks of Adobe Systems Incorporated in the United States and/or other countries.
- Ethernet is a registered trademark of Xerox Corporation.
- PCL is a registered trademark of Hewlett-Packard Company Limited.
- All other product and brand names are trademarks or registered trademarks of their respective companies or organizations.

### Copyright

© 2007 Konica Minolta Business Technologies, Inc. All Rights Reserved.

Note

- This user manual may not be reproduced in part or in full without permission.
- Konica Minolta Business Technologies, Inc. will not be held liable for any incidents caused by using this user manual.
- Information included in this user manual is subject to change without notice.
- Views of the actual equipment may be slightly different from the illustrations used in this user manual.

## 1.1 Software end user license agreement

PLEASE READ CAREFULLY THE LICENSE AGREEMENT BELOW BEFORE OPENING THE PACKAGE OF THIS SOFTWARE ("SOFTWARE"), DOWNLOADING, INSTALLING OR USING THE SOFTWARE. OPENING THE PACKAGE, OR DOWNLOADING, INSTALLING OR USING THE SOFTWARE SHALL BE DEEMED YOUR LAWFUL ACCEPTANCE OF THE TERMS AND CONDITIONS BELOW. IF YOU DO NOT AGREE TO THEM, DO NOT DOWNLOAD, INSTALL, USE THE SOFTWARE, NOR OPEN THE PACKAGE.

## 1. COPYRIGHT AND INTELLECTUAL PROPERTY RIGHTS

This is a license agreement and not an agreement for sale. Konica Minolta Business Technologies, Inc. ("Konica Minolta") owns, or has been licensed from other owners ("Konica Minolta Licensor"), copyrights and other intellectual property rights of the Software, and any and all rights and title to the Software and any copy made from it are retained by Konica Minolta or Konica Minolta Licensor. In no event, this Agreement shall be deemed to assign any copyright and/or any intellectual property rights of the Software from Konica Minolta or Konica Minolta Licensor to you. The Software is protected by copyright laws and international treaty provisions.

### 2. LICENSE

Konica Minolta hereby grant to you a non-exclusive and limited license, and you may:

(i) install and use the Software only on your computer(s) connected with Konica Minolta product for which this Software is designed;

(ii) allow users of the computers described above to use the Software, provided that you assure that all such users comply with the terms of this Agreement;

(iii) use the Software only for your own customary business or personal purpose;

(iv) make one copy of the Software only for backup purpose in the support of the normal and intended use of the Software.

(v) transfer the Software to other party by transferring a copy of this Agreement and all documentation along with the Software, provided that (a) you must, at the same time, either transfer to such other party or destroy all your other copies of the Software, (b) such transfer of possession terminates your license from Konica Minolta, and (c) you must assure that such other party has agreed to accept the terms and conditions of this Agreement. If such other party does not accept such terms and conditions then you shall not transfer any copy of the Software.

#### **3. RESTRICTIONS**

(1) You shall not without the written consent of Konica Minolta:

(i) use, copy, modify, merge or transfer copies of the Software except as provided herein;

(ii) reverse engineer, reverse assemble, reverse compile or any other way analyze the Software; or

(iii) sublicense, rent, lease or distribute the Software or any copy thereof.

(iv) remove, use, or alter any trademark, logo, copyright or other proprietary notices, legends, symbols or labels in the Software.

(2) You agree that you will not export the Software in any form in violation of any applicable laws and regulations regarding export control of any country.

## 4. DISCLAIMER OF WARRANTIES

(1) If the Software is furnished on CD-ROM(s) or other tangible object that is used for storage of digital data (hereinafter collectively "Storage Medium"), Konica Minolta warrants the Storage Medium to be free from the defects in material and workmanship under normal use, for a period of ninety (90) days from the date of delivery to you. WITH THE EXCEPTION OF THE FOREGOING EXPRESS WARRANTIES APPLICABLE TO STORAGE MEDIUM ONLY, THE SOFTWARE IS PROVIDED TO YOU "AS IS" WITHOUT ANY WARRANTIES WHATSOEVER. KONICA MINOLTA, ITS AFFILIATE COMPANIES AND KONICA MINOLTA LICENSOR DISCLAIM ALL WARRANTIES WITH REGARD TO THE SOFTWARE, EXPRESS OR IMPLIED, INCLUDING, WITHOUT LIMITATION, IMPLIED WARRANTIES OF MERCHANTABILITY, FITNESS FOR A PARTICULAR PURPOSE AND NON-INFRINGEMENT OF THIRD PARTY RIGHTS.

(2) IN NO EVENT WILL KONICA MINOLTA, ITS AFFILIATE COMPANIES NOR KONICA MINOLTA LICENSOR BE LIABLE FOR ANY LOST PROFITS, LOST DATA, OR ANY OTHER INDIRECT, SPECIAL, PUNITIVE, INCIDENTAL OR CONSEQUENTIAL DAMAGES THAT RESULT FROM USE OR INABILITY TO USE THE SOFTWARE INCLUDING WITHOUT LIMITATION, DAMAGES FOR LOSS OF GOODWILL, COMPUTER FAILURE OR MALFUNCTION OR ANY AND ALL OTHER COMMERCIAL OR OTHER DAMAGES OR LOSSES, EVEN IF KONICA MINOLTA, ITS AFFILIATE COMPANIES OR KONICA MINOLTA LICENSOR HAS BEEN ADVISED OF THE POSSIBILITY OF SUCH DAMAGES OR FOR ANY CLAIM BY YOU BASED ON A THIRD PARTY CLAIM.

(3) The disclaimer of warranty hereunder does not affect your statutory rights. In case of the disclaimer is not allowed by applicable law, the disclaimer shall only apply to you to the maximum extent permitted by the law.

## 5. TERMINATION

You may terminate this license at any time by destroying the Software and all your copies of it. This Agreement shall also terminate if you fail to comply with any terms hereof. Upon such termination, you must immediately destroy all copies of the Software in your possession.

### 6. GOVERNING LAW

This Agreement shall be governed by the laws of Japan.

### 7. SEVERABILITY

In the event that any part or parts of this agreement shall be held illegal or null and void by any court or administrative body of competent jurisdiction, such determination shall not effect the remaining parts of this agreement and they shall remain in full force and effect as if such part or parts determined illegal or void had not been included.

### 8. NOTICE TO US GOVERNMENT END USERS

The Software is a "commercial item," as that term is defined at 48 C.F.R. 2.101 (October 1995), consisting of "commercial computer software" and "commercial computer software documentation," as such terms are used in 48 C.F.R. 12.212 (September 1995). Consistent with 48 C.F.R. 12.212 and 48 C.F.R. 227.7202-1 through 227.7202-4 (June 1995), all U.S. Government End Users shall acquire the Software with only those rights set forth herein.

YOU ACKNOWLEDGE THAT YOU HAVE READ THIS AGREEMENT, UNDERSTAND IT, AND AGREE TO BE BOUND BY ITS TERMS AND CONDITIONS. NEITHER PARTY SHALL BE BOUND BY ANY OTHER STATEMENTS OR REPRESENTATIONS THAT ARE INCONSISTENT WITH THE TERMS AND CONDITIONS OF THIS AGREEMENT. NO AMENDMENT TO THIS AGREEMENT IS EFFECTIVE UNLESS WRITTEN AND SIGNED BY PROPERLY AUTHORIZED REPRESENTATIVES OF EACH PARTY. BY OPENING THE PACKAGE, DOWNLOADING, INSTALLING OR USING THE SOFTWARE YOU AGREE TO ACCEPT THE TERMS OF THIS AGREEMENT.

## 1.2 Explanation of manual conventions

The marks and text formats used in this manual are described below.

## Safety advices

# A DANGER

Failure to observe instructions highlighted in this manner may result in fatal or critical injuries in fact of electrical power.

→ Observe all dangers in order to prevent injuries.

# ▲ WARNING

Failure to observe instructions highlighted in this manner may result in serious injuries or property damage.

→ Observe all warnings in order to prevent injuries and to ensure safe use of the machine.

# 

Failure to observe instructions highlighted in this manner may result in slight injuries or property damage.

→ Observe all cautions in order to prevent injuries and to ensure safe use of the machine.

## Sequence of action

- 1 The number 1 as formatted here indicates the first step of a sequence of actions.
- 2 Subsequent numbers as formatted here indicate subsequent steps of a sequence of actions.
  - **?** Text formatted in this style provides additional assistance.
- An illustration inserted here shows what operations must be performed.
- → Text formatted in this style describes the action that will ensure the desired results are achieved.

## Tips

# ۵...

## Note

Text highlighted in this manner contains useful information and tips to ensure safe use of the machine.

# ۵...

## Reminder

Text highlighted in this manner contains information that should be reminded.

# Q

## Detail

Text highlighted in this manner contains references for more detailed information.

## Special text markings

[Stop] key

The names of keys on the control panel are written as shown above.

## MACHINE SETTING

Display texts are written as shown above.

1

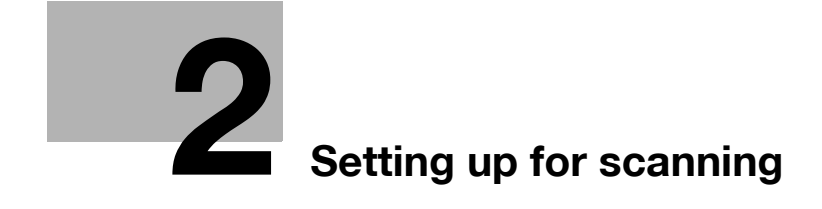

## 2 Setting up for scanning

If the enclosed TWAIN driver is installed on the computer, this machine can be used to scan a document and send it to the computer.

For scanning, an environment that includes the following software and hardware is required.

| Item                         |                                                                                                    |
|------------------------------|----------------------------------------------------------------------------------------------------|
| Compatible operating systems | Windows Vista/Windows XP/Windows Server 2003/<br>Windows 2000/Windows Me/Windows 98 SE<br>Windows Vista x64 Edition/Windows Server 2003 x64 Edi-<br>tion/Windows XP Professional x64 Edition |
| Computer applications        | TWAIN-compatible image-processing software (such as, Adobe Photoshop or Acrobat Professional)                                                                                                |
| Connection port              | Compliant with USB V. 2.0, 10Base-T/100Base-TX (when the op-<br>tional network interface card NC-503 or image controller IC-206 is<br>installed)                                             |

۵...

#### Reminder

The TWAIN driver is not compatible with Windows 95/98/NT 4.0.

#### Installing the printer driver

→ Please refer to the folder "Installation" of the CD.

2

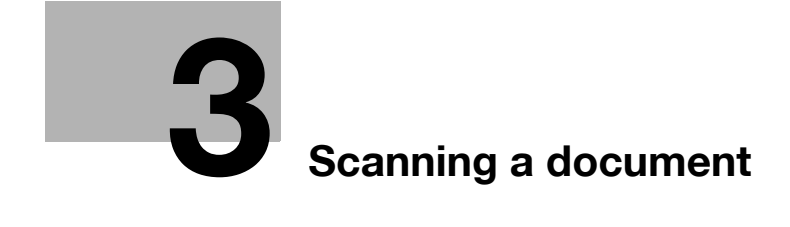

## 3 Scanning a document

The document can be scanned using either the automatic document feeder or the original glass.

## 3.1 Using the automatic document feeder

Use the automatic document feeder to continuously scan multiple documents.

۵...

### Note

Automatic document feeder DF-502 and reverse automatic document feeder DF-605 are available options.

- 1 Start the application (imaging software, Adobe Photoshop, etc.) on the computer.
  - As an example, the procedure using Adobe Acrobat 6.0 Professional is described below.
- 2 Click "File".
- **3** Point to "Create PDF", and then click "From Scanner".
- 4 Select the device from the dialog box, specify the desired settings, and then click the [Scan] button.

- 5 Specify the necessary settings.
  - Refer to "Driver settings" on page 4-3.
  - The "Duplex Scanning" is appears only if optional reverse automatic document feeder DF-605 is installed.

| ONICA MINOLTA          | Scanner             | X            |
|------------------------|---------------------|--------------|
| D <u>o</u> cument Size | Letter L            | Help         |
| Scan <u>M</u> ode      | Text 💌              | About        |
| <u>R</u> esolution     | 300dpi x 300dpi 🛛 🗸 |              |
| Scan <u>T</u> ype      | Pull Scan 💌         |              |
| Duplex Scanning        | OFF                 | <u>S</u> can |
| <u>B</u> rightness     | 0                   |              |

6 Load the document face up in the document feed tray of the automatic document feeder.

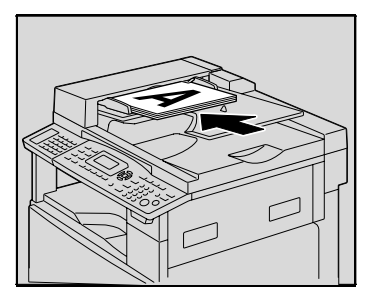

- 7 Click the [Scan] button.
  - If "Pull Scan" was selected from the "Scan Type" drop-down list in the driver settings dialog box, scanning begins.
  - If "Push Scan" was selected from the "Scan Type" drop-down list in the driver settings dialog box, a message appears on the computer screen and in the control panel display, indicating that scanning begins when the [Start] key on the machine is pressed. Press the [Start] key and then, scanning begins.

## 3.2 Using the original glass

Use the original glass when scanning a book.

- 1 Start the application (imaging software, Adobe Photoshop, etc.) on the computer.
  - As an example, the procedure using Adobe Acrobat 6.0 Professional is described below.
- 2 Click "File".
- 3 Point to "Create PDF", and then click "From Scanner".
- 4 Select the device from the dialog box, specify the desired settings, and then click the [Scan] button.
- 5 Specify the necessary settings.
  - Refer to "Driver settings" on page 4-3.
  - The "Duplex Scanning" is appears only if optional reverse automatic document feeder DF-605 is installed.

- 6 Place the document page face down on the original glass.
  - Align the document with the document scales at the top and at the left side of the original glass.

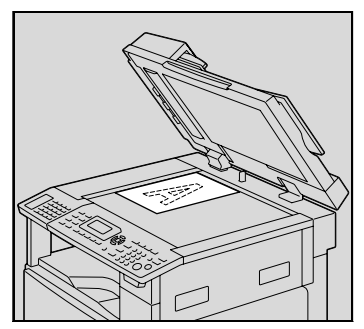

- 7 Click the [Scan] button.
  - If "Pull Scan" was selected from the "Scan Type" drop-down list in the driver settings dialog box, scanning begins.
  - If "Push Scan" was selected from the "Scan Type" drop-down list in the driver settings dialog box, a message appears on the computer screen and in the control panel display, indicating that scanning begins when the [Start] key on the machine is pressed. Press the [Start] key and then, scanning begins.

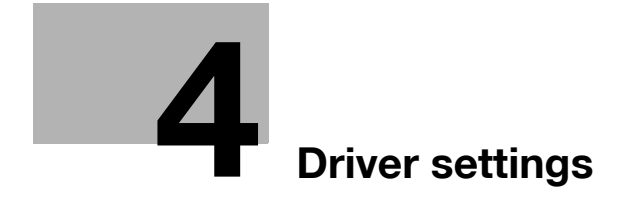

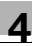

## 4 Driver settings

## 4.1 TWAIN scanner driver

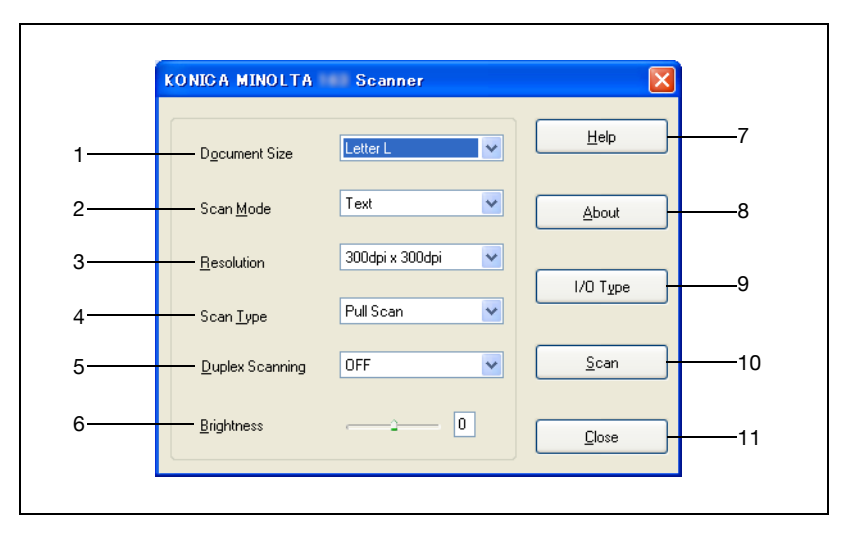

| No. | Item            | Settings                                                                                                    |
|-----|-----------------|----------------------------------------------------------------------------------------------------|
| 1   | Document Size   | A3L, B4L, A4L, B5L, A5L, FLS 8 1/4 <sup>*</sup> 13 in, FLS 8 1/2 <sup>*</sup> 13 in, FLS 220 <sup>*</sup> 330 mm, FLS 8 1/8 <sup>*</sup> 13 1/4 in, FLS 8 <sup>*</sup> 13 in, A4C, B5C, A5C, Ledger L, 11 x 14 L, Legal L, Letter L, Invoice L, Letter C, Invoice C, 8KL, 16KL, 16KC<br>Refer to "Document Size" on page 4-4. |
| 2   | Scan Mode       | Text (default), Photo<br>Refer to "Scan Mode" on page 4-5.                                                                                                    |
| 3   | Resolution      | 150 dpi × 150 dpi, 300 dpi × 300 dpi, 600 dpi × 600 dpi<br>Refer to "Resolution" on page 4-6.                                                                                                    |
| 4   | Scan Type       | Push Scan, Pull Scan (default)<br>Refer to "Scan Type" on page 4-7.                                                                                                    |
| 5   | Duplex Scanning | OFF (default setting), ON<br>For details, refer to "Duplex Scanning" on page 4-8.<br><b>Note</b><br><i>The "Duplex Scanning" is appears only if optional re-</i><br><i>verse automatic document feeder DF-605 is installed.</i>                                                                                               |
| 6   | Brightness      | -4 to 4 (The default setting is "0".)<br>Refer to "Brightness" on page 4-9.                                                                                                    |

| No. | Item              | Settings                                                                                                    |
|-----|-------------------|----------------------------------------------------------------------------------------------------|
| 7   | [Help] button     | Click this button to display the Help.                                                                                  |
| 8   | [About] button    | Click this button to display the software version information.                                                          |
| 9   | [I/O Type] button | Click this button to check and change the USB and network connec-<br>tion settings.<br>Refer to "I/O Type" on page 4-9. |
| 10  | [Scan] button     | Click this button to scan the image.                                                                                    |
| 11  | [Cancel] button   | Click this button to stop scanning.                                                                                     |

#### **Document Size**

From the drop-down list, select a document size to specify the size of the document to be scanned.

| KONICA MINOLTA          | Scanner                                                    | ×        |
|-------------------------|------------------------------------------------------------|----------|
| D <u>o</u> cument Size  | A4L 💌<br>A3L                                               |          |
| Scan <u>M</u> ode       | 84L<br>A4L<br>85L<br>45L                                   | About    |
| <u>R</u> esolution      | FLS 8 1/4 * 13 in<br>FLS 8 1/2 * 13 in<br>FLS 220 * 330 mm | 1/0 Туре |
| Scan <u>T</u> ype       | FLS 81/8*131/4 in<br>FLS 8*13 in<br>A4C                    |          |
| <u>D</u> uplex Scanning | B5C<br>A5C<br>Ledger L<br>11v14                            | Scan     |
| <u>B</u> rightness      | Legal L<br>Letter L<br>Invoice L                           |          |
|                         | Letter C<br>Invoice C<br>8KL<br>16KL                       |          |

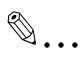

## Note

If the scanned image is larger than the specified document size selected in the Document Size drop-down list, any part of the scanned image larger than the specified size is erased.

If the scanned image is smaller than the size selected in the Document Size drop-down list, the image is scanned at the specified size.

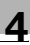

## Scan Mode

Two settings are available in the "Scan Mode" drop-down list.

- Text: Select this setting for normal documents.
- Photo: Select this setting for photos.

|                        |                              | Help         |
|------------------------|------------------------------|--------------|
| D <u>o</u> cument Size | Letter L 🗸 🗸                 | Пор          |
| Scan <u>M</u> ode      | Text 🔽                       | About        |
| <u>R</u> esolution     | Photo<br>300dpi x 300dpi 🛛 💙 |              |
| Scan <u>T</u> ype      | Pull Scan 💌                  | 1/0 Туре     |
| Duplex Scanning        | OFF                          | <u>S</u> can |
| <u>B</u> rightness     | 0                            | G            |

## Resolution

Three settings are available in the "Resolution" drop-down list. Select the setting appropriate for the desired use.

- 150dpi×150dpi: This resolution is appropriate for standard text sizes. A highly efficient scanning operation is performed.
- 300dpi×300dpi: This higher resolution is appropriate for small text sizes. This resolution is selected as the default setting.
- 600dpi×600dpi: This high resolution is appropriate for images of landscapes and people.

|                        | Jeanner                                                 |              |
|------------------------|---------------------------------------------------------|--------------|
| D <u>o</u> cument Size | Letter L                                                | Help         |
| Scan <u>M</u> ode      | Text 💌                                                  | About        |
| <u>R</u> esolution     | 300dpi x 300dpi 💉<br>150dpi x 150dpi<br>200dpi x 200dpi | 1/0 Type     |
| Scan <u>T</u> ype      | 600dpi x 600dpi                                         |              |
| Duplex Scanning        | OFF 💌                                                   | <u>S</u> can |
| <u>B</u> rightness     | O                                                       |              |

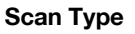

From the "Scan Type" drop-down list, select either "Push Scan" or "Pull Scan".

- Pull Scan: With this scanning method, clicking the [Scan] button in the driver starts scanning.
- Push Scan: With this scanning method, pressing the [Start] key on the machine's control panel starts scanning.

| KONICA MINOLTA         | Scanner                          | X            |
|------------------------|----------------------------------|--------------|
| D <u>o</u> cument Size | Letter L                         | Help         |
| Scan <u>M</u> ode      | Text 💌                           | About        |
| <u>R</u> esolution     | 300dpi x 300dpi 🛛 💌              | I/О Туре     |
| Scan <u>T</u> ype      | Pull Scan  V Pull Scan Pull Scan |              |
| Duplex Scanning        | UFF                              | <u>S</u> can |
| <u>B</u> rightness     | O                                |              |

Δ

## **Duplex Scanning**

Select "OFF" or "ON" from the drop-down list.

| KONICA MINOLTA         | Scanner             |              |
|------------------------|---------------------|--------------|
| D <u>o</u> cument Size | Letter L            | Help         |
| Scan <u>M</u> ode      | Text 💌              | About        |
| <u>R</u> esolution     | 300dpi x 300dpi 🛛 👻 | I/О Туре     |
| Scan <u>T</u> ype      | Pull Scan 😽         |              |
| Duplex Scanning        | OFF                 | <u>S</u> can |
| <u>B</u> rightness     |                     |              |

۵...

## Note

The "Duplex Scanning" is appears only if optional reverse automatic document feeder DF-605 is installed.

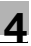

#### Brightness

The brightness of colors can be adjusted. The default setting is "0".

The brightness can be set between -4 (darker) and 4 (brighter).

## I/O Type

The I/O Type dialog box appears. A USB connection or a network connection can be selected.

- If a network connection is selected, the IP address can be specified or changed as described in the following procedure.
- 1 Select "Network".

| 1/0 Туре                                 |                |  |
|------------------------------------------|----------------|--|
| O <u>U</u> SB<br>● Network 0 . 0 . 0 . 0 | <u>S</u> earch |  |
| <u>D</u> K <u>C</u> ancel                | Connect        |  |

2 Type in the new IP address or the IP address to be changed.

| ◯ <u>U</u> SB<br>Network 192 . 168 . 1 . 20 Search |  |                           | I/O Type                          |
|----------------------------------------------------|--|---------------------------|-----------------------------------|
|                                                    |  | 192 . 168 . 1 . 20 Search | O <u>U</u> SB<br>⊙ <u>Network</u> |
| QK Cancel Cognect                                  |  | Connect Connect           | <u>0</u> K                        |

 Click the [Search] button to display the IP addresses of devices connected to the network. Select the appropriate IP address, and then click the [OK] button.

| <br>Search MFP 🛛 🔀 |  |
|--------------------|--|
| 192.168.1.20       |  |
|                    |  |
|                    |  |
| OK Cancel          |  |

3 After the IP address is set, and then click the [OK] button.

### Help

→ Click this button to display the Help screen.

## About

→ Click this button to display the software version information.

### Scan

→ Click this button to scan the document.

### Cancel

→ Click this button to stop scanning.

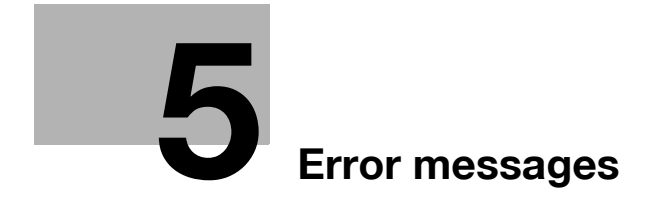

## 5 Error messages

## 5.1 Paper misfeeds

Control panel message

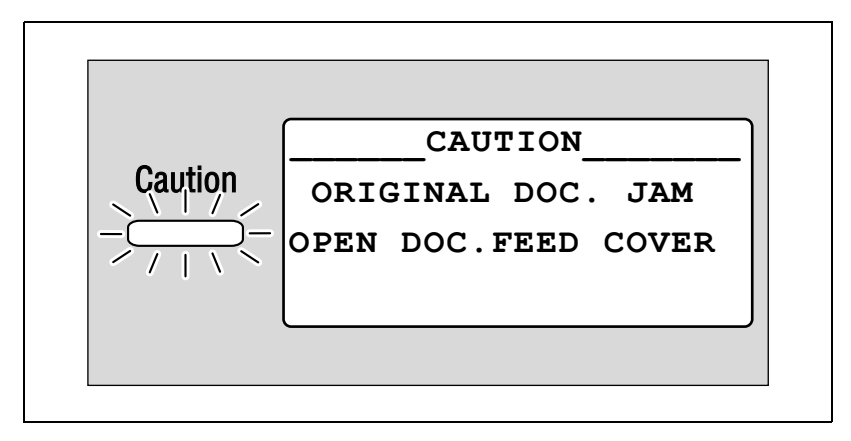

## Computer display message

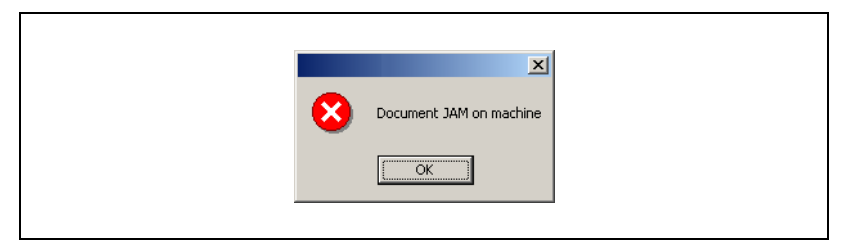

| Cause                                                                                                    | Remedy                                                                                                    |
|----------------------------------------------------------------------------------------------------|----------------------------------------------------------------------------------------------------|
| A paper misfeed occurred in the automatic doc-<br>ument feeder or reverse automatic document<br>feeder.           | Open the misfeed-clearing cover and the au-<br>tomatic document feeder, and then remove<br>the misfed paper. For details on performing                                                           |
| All misfed paper was not removed from the au-<br>tomatic document feeder or reverse automatic<br>document feeder. | the operation, refer to "Clearing a misfeed in<br>the automatic document feeder" on page 5-4.<br>When the misfed paper is removed, the mem-<br>ory size (percent) returns to its original value. |

## Clearing a misfeed in the automatic document feeder

1 Open the misfeed-clearing cover.

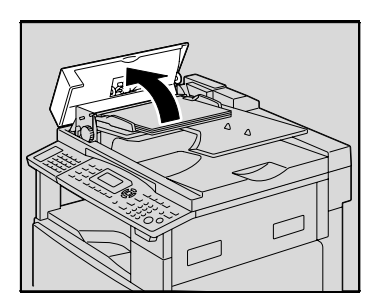

2 Remove all document pages from the document feed tray.

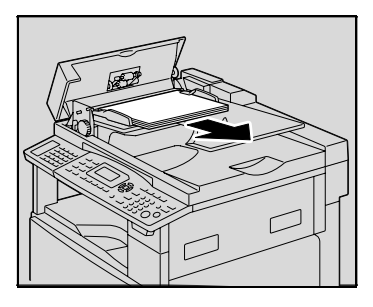

3 Lift open the automatic document feeder.

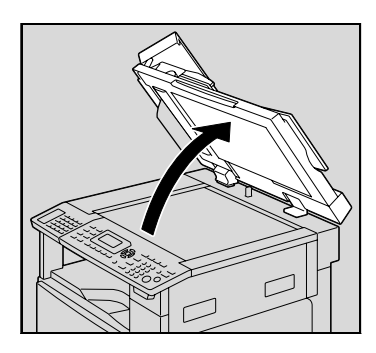

5

4 While turning the knob on the automatic document feeder in the direction of the arrow, slowly pull out the document.

5 Close the automatic document feeder and the misfeed-clearing cover.

6 Load the documents removed in step 2 back into the tray.

۵...

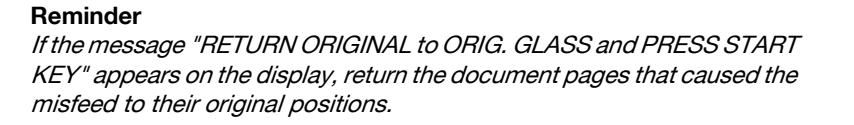

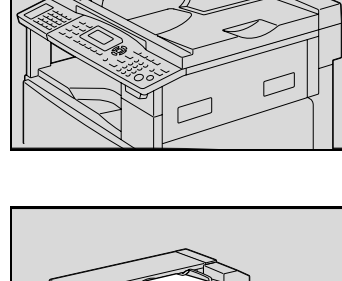

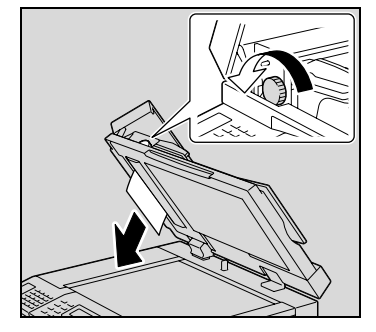

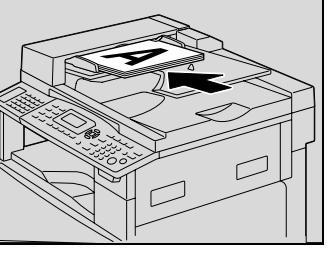

## **Transmission error**

## Computer display message

| ×                 |
|-------------------|
| Scanner Not Ready |
|                   |
|                   |
|                   |

| Cause                                                                                     | Remedy                                                                                                    |
|-------------------------------------------------------------------------------------------|----------------------------------------------------------------------------------------------------|
| The machine has not started up.                                                           | • Turn off the machine, and then check that                                                                                             |
| A system crash may have occurred on the com-<br>puter or the machine during transmission. | <ul><li>ectly connected.</li><li>After checking the USB cable and network</li></ul>                                                     |
| The USB cable or network cable was not cor-<br>rectly connected during transmission.      | <ul><li>cable, turn on the machine again.</li><li>If the error is still not corrected, contact your technical representative.</li></ul> |

# ۵...

#### Note

The network cable can be used only when the optional network interface card NC-503 or image controller IC-206 is installed.

## Scanning

## Computer display message

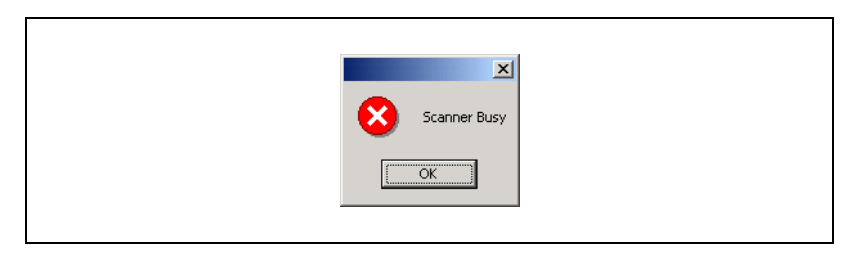

| Cause                                                                                        | Remedy                                        |
|----------------------------------------------------------------------------------------------|-----------------------------------------------|
| If a TWAIN scan job is sent at the same time as a copy job, the machine may stop while scan- | Wait until the copy or scan operation is fin- |
| ning.                                                                                        | ished.                                        |

## Scanning error

## Computer display message

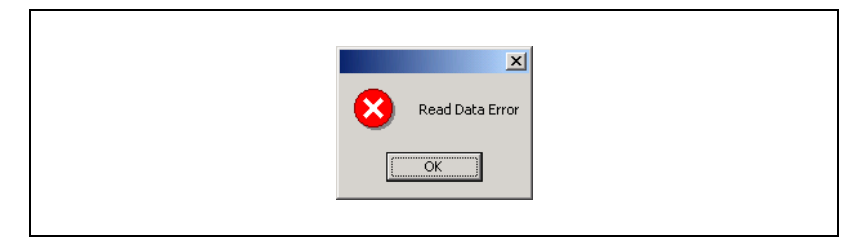

| Cause                                                                      | Remedy                                                                                                    |
|----------------------------------------------------------------------------|----------------------------------------------------------------------------------------------------|
| An error occurred while the machine was read-<br>ing data during scanning. | <ul> <li>Turn off the machine, and then check that<br/>the USB cable and network cable are cor-<br/>rectly connected.</li> <li>After checking the USB cable and network<br/>cable, turn on the machine again.</li> <li>If the error is still not corrected, contact<br/>your technical representative.</li> </ul> |

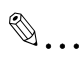

#### Note

The network cable can be used only when the optional network interface card NC-503 or image controller IC-206 is installed.

## Automatic document feed no paper

#### Computer display message

| ×                     |  |
|-----------------------|--|
| ADF (duplex) No Paper |  |
| ОК                    |  |
|                       |  |

| Cause                                                                                                    | Remedy                                                                          |
|----------------------------------------------------------------------------------------------------|---------------------------------------------------------------------------------|
| There is no paper in the automatic document feeder (reverse automatic document feeder) when duplex scanning is selected. | Add paper to the automatic document feeder (reverse automatic document feeder). |

#### Other machine errors

5

## Computer display message

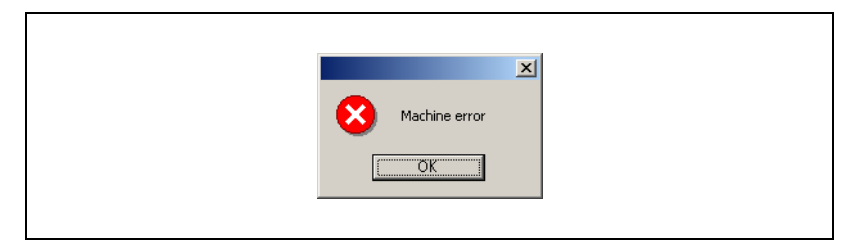

| Cause                                                                                                    | Remedy                                                                                                    |
|----------------------------------------------------------------------------------------------------|----------------------------------------------------------------------------------------------------|
| The automatic document feeder or the misfeed-<br>clearing cover is open while a document is be-<br>ing scanned from the automatic document<br>feeder. | Refer to the user manual.<br>When the misfed paper is removed, the mem-<br>ory size (percent) returns to its original value. |
| There may be problem with the transmission of<br>commands between the TWAIN driver and the<br>machine.                                                | Check the USB cable and network cable con-<br>nected to the machine.                                                         |

۵...

## Note

The network cable can be used only when the optional network interface card NC-503 or image controller IC-206 is installed.